# AW-HE70、AW-HS50-音声(通過)設定

★AW-HE70 では、外部マイクに入力した音声信号を映像信号に重畳して出力することができます。

更に、AW-HS50を通して SDI 出力に音声を重畳させることも可能です。

音声を通過させるには、AW-HE70、AW-HS50共に設定変更が必要です。

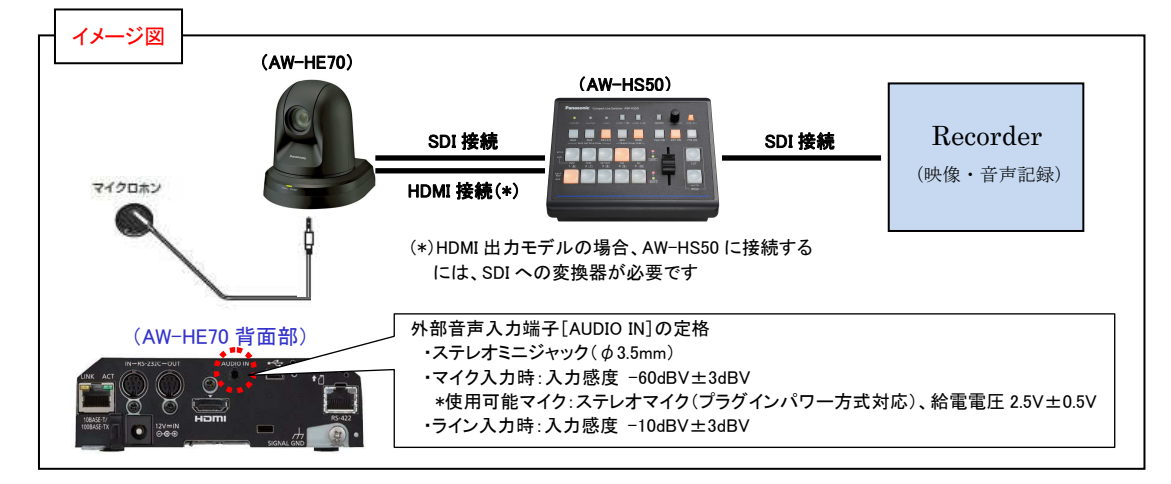

### 1. AW-HE70 の音声設定について

(例 1)AW-RP50 を使う場合 \*以下は、[CAM1]に登録されたカメラの音声設定についての説明です

- ① <CAMERA STATUS/SELECTION>の1番を押す。-(図1-A)
- ② CAMERA OSD ボタン-(図 1-B)を2 秒間押しオンスクリーンメニューを表示させる。(再度2 秒間押してメニュー消灯)
- ③ F1 ダイヤル-(図 1-C)を操作し、Audio 設定を[On]にする。

【設定箇所】System > Others > Others 4/4 > Audio ⇒ [On]-(図 2) \*初期設定値:Off

\* Audio⇒[On]にすると音声に関する各項目が設定できます。設置環境に応じて設定してください-(次頁図 3)

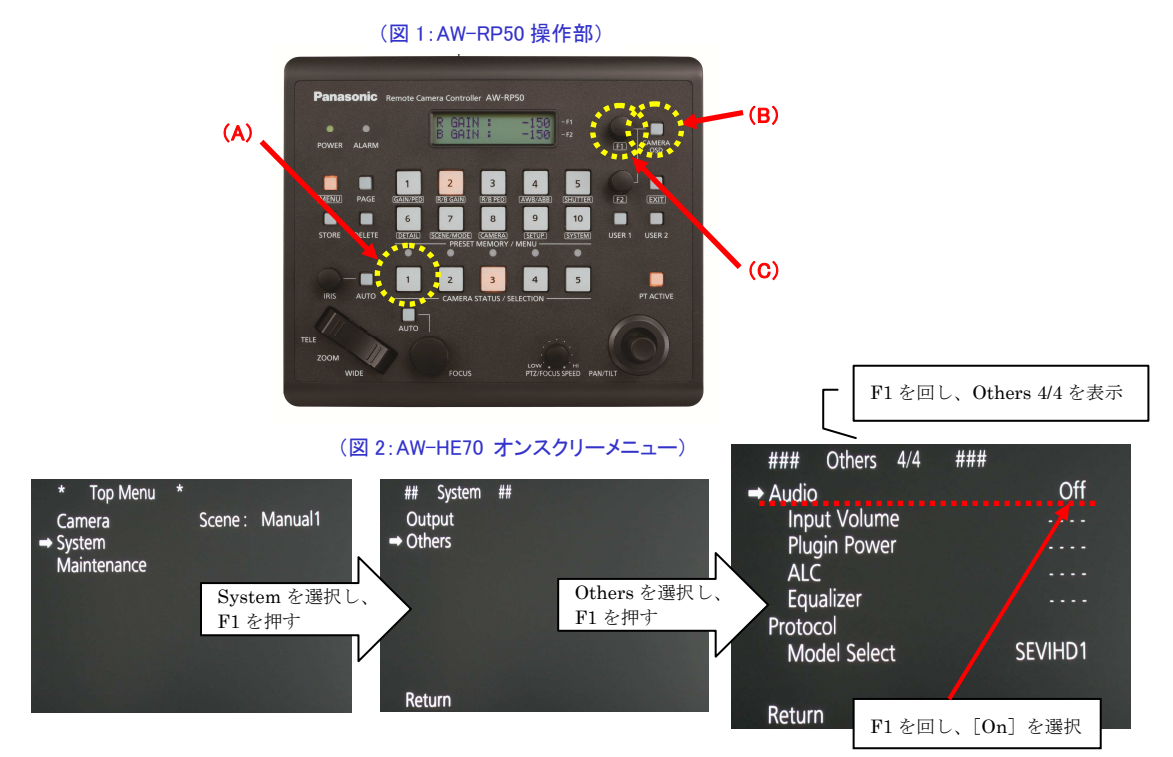

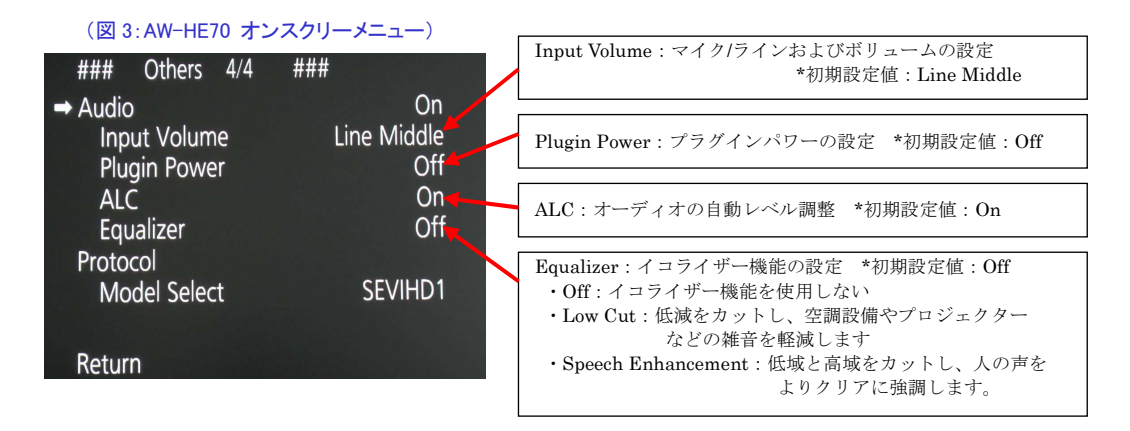

# (例 2)Web 画面を使う場合

- Web 画面を立ち上げる。- (図 4)
- ② 以下の手順で、外部入力端子に接続された機器の音声を有効にする設定をしてください。
  - 手順 : [Setup] > [Image/Audio] > [Audio] > Audio ⇒ [On] \*初期設定値:Off
    - \*ログイン画面が表示された場合は、ユーザー名とパスワードを入力してください
- ③ Audio⇒[On]にすると音声に関する各項目が設定できます。設置環境に応じて設定してください

\*設定を確定させるため、設定変更後は必ず[Set]ボタンを押してください

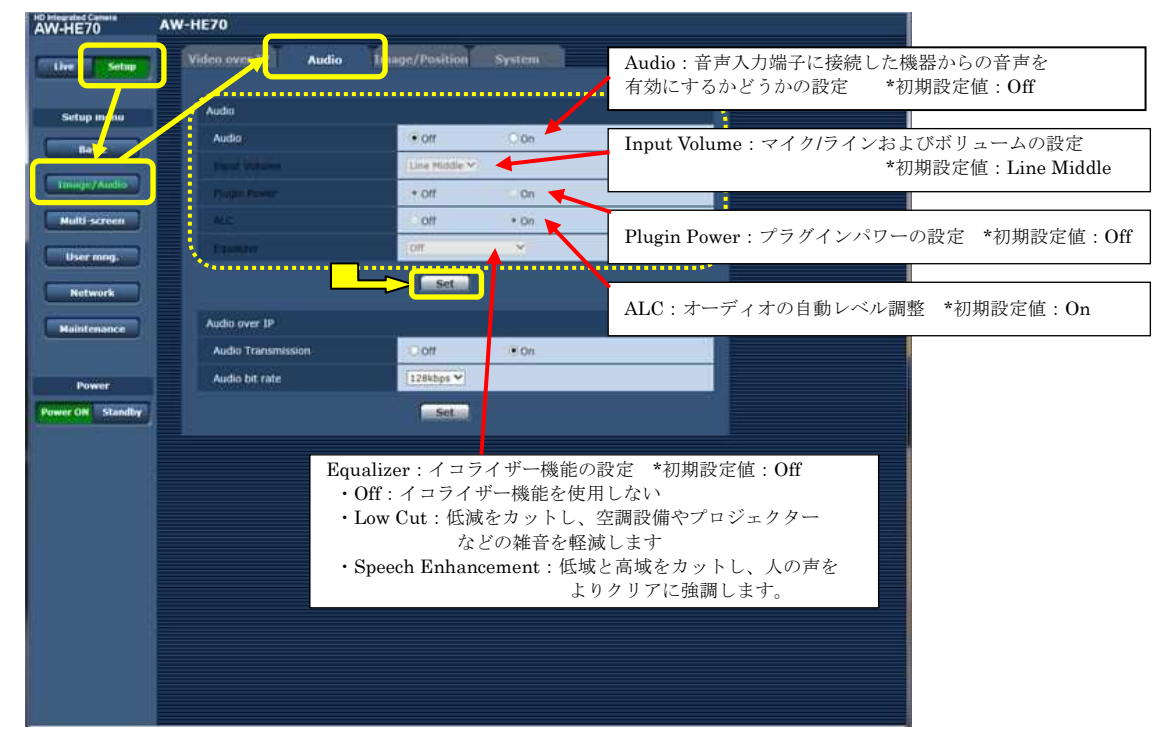

#### (図4:Web画面)

## 2. AW-HS50 の音声設定について

\* SDI入力信号に重畳された音声を通過させるには、下記の設定変更が必要です

- ① OSD ON ボタン-(図 5-A)を2 秒間押して、メニューを表示させる。(メニューを消すには再度2 秒間押す)
- ② OSD/TIME ダイヤル-(図 5-B)を操作し、通過させたい出力毎に設定してください。

メニュー: [14] SYSTEM Menu-(図 6) > [各出力信号に対する設定-(図 7)を行ないます]

<Note>

・ある入力の音声を固定で出力することはできません。 映像を切替えた時点で音声も切り替わります。 ・AW-HS50のフォーマットが、1080/59.94i、720/59.94p、または 1080/50i に設定されているときに、SD 信号 (480/59.94i、または 576/50i)を DbyD やアップコンバートで入力しても音声は通過させることができません。

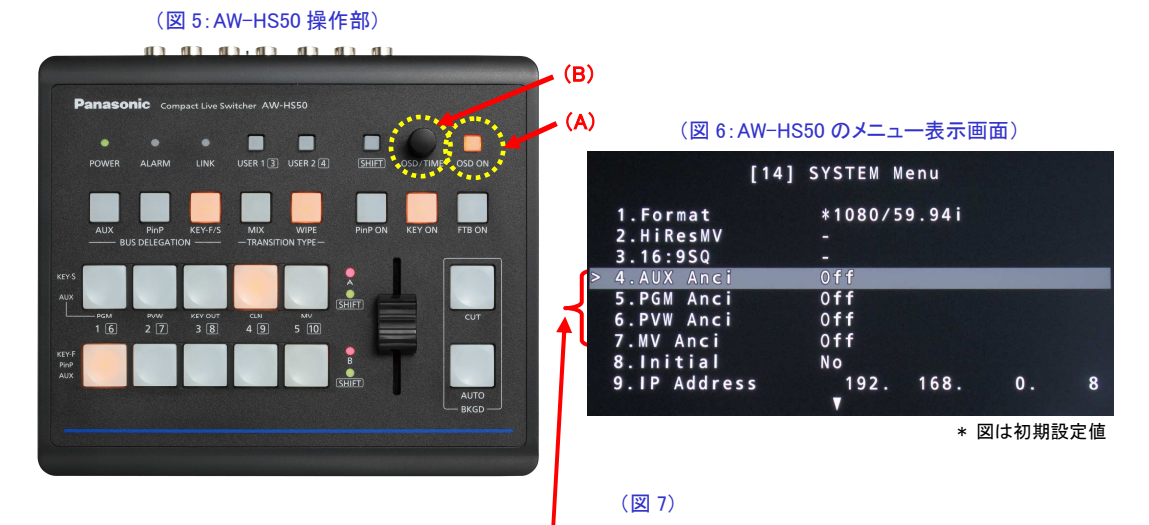

 AUX バスで選択されたソースの音声を通過させる場合:[0n](\*1)
PGM バスで選択されたソースの音声を通過させる場合:[0n]
PVW バスで選択されたソースの音声を通過させる場合:[0n]
マルチビューディスプレイの出力信号に対する設定を行います PGM バスで選択されたソースの音声を通過させる場合:[PGM]
PVW バスで選択されたソースの音声を通過させる場合:[PVW]

(\*1) AUX 出力信号に、PGM バスなどを選択した場合は、4. AUX Anci [On]の設定だけでは音声は通過しません。

下記のバスを選択した場合は、4. AUX Anci [On]と合わせてそれぞれの設定も変更してください。

・PGM をソースとして選択した場合 ⇒ 5. PGM Anci [On]

・PVW をソースとして選択した場合 ⇒ 6. PVW Anci [On]

・MV をソースとして選択した場合 ⇒ 7. MV Anci [PGM 又は PVW]

\*選択されたソースが、KEY\_OUT、CLNの場合、音声は通過しません